## 1.1 テンプレート保存(仕向送金を例とします)

## 1.1.1 依頼結果画面(または修正結果画面、照会結果画面)で [テンプレート保存] ボタンを押します。

| 土向送金 依頼                                         | 結果                                                                                                    | GOMT01105               |
|-------------------------------------------------|----------------------------------------------------------------------------------------------------|-------------------------|
| אלא לג                                          | 各体認 光了                                                                                                    |                         |
| 承認者に対して承認<br><注意>金融機関<br>引き続き、内容確<br>「テンプレート保存」 | 依頼を行いました。<br><b>)への送告は完了しておりません。</b><br>【認識面で指定した <b>未認者にご連絡のうえ、取引の未認を依頼</b><br>」ボタンより、今回のご依頼内容を次回以降の入力時に読み込むことが「 | <b>してください。</b><br>できます。 |
| 取引情報                                            | 01/720220401100/01                                                                                                |                         |
| 取引名                                             | (前述金                                                                                                    |                         |
| 店名                                              | 001 HEAD OFFICE ホンテンエイギョウブ                                                                                        |                         |
| 顧客番号                                            | 00100123456                                                                                                    |                         |
| 企業名 (英字)                                        | FOREIGN EXCHANGE CO., LTD.                                                                                        |                         |
| ステータス                                           | 一次承認特ち                                                                                                    |                         |
| 操作日時                                            | 2022/04/01 12:00:00                                                                                               |                         |

## 1.1.2 登録名称を指定して [実行] ボタンを押します。

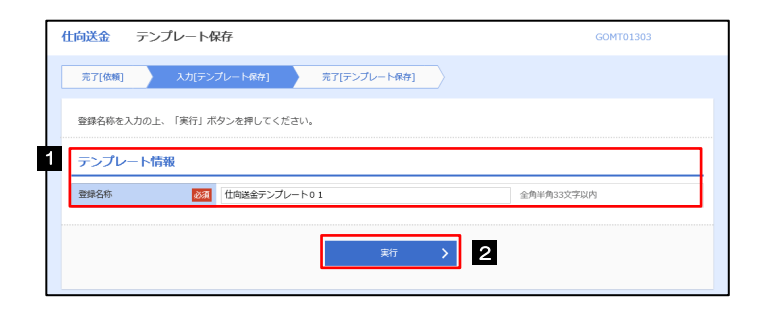

| 1 テンプレート情報 を入力する              |
|-------------------------------|
| 登録名称に任意のテンプレート名を入力してくださ<br>い。 |
| ••••••                        |
| 2 実行 ボタンを押す                   |
|                               |

## 1.1.3 テンプレート保存の完了です。

| 仕向送金        | テンプレート係              | 存結果                 |               |                  | GC           | MT01305  |    |         |     |          |      |       |        |   |       |       |             |
|-------------|----------------------|---------------------|---------------|------------------|--------------|----------|----|---------|-----|----------|------|-------|--------|---|-------|-------|-------------|
| 完了[依赖]      | > גאַדאַ             | ブレート名] 売了(テ         | シブレート保存]      |                  |              |          |    |         |     |          |      |       |        |   |       |       |             |
| テンプレート      | 〜保存が完了しました           |                     |               |                  |              |          |    |         |     |          |      |       |        |   |       |       |             |
| 取引情報        |                      |                     |               |                  |              |          |    |         |     |          |      |       |        |   |       |       |             |
| 豐鏢名称        |                      | 仕向送金テンプレート01        |               |                  |              |          |    |         |     |          |      |       |        |   |       |       |             |
| 取引名         |                      | 仕向送金テンプレート          |               |                  |              |          |    |         |     |          |      |       |        |   |       |       |             |
| 顧客番号        |                      | 00100123456         |               |                  |              |          |    |         |     |          |      |       |        |   |       |       |             |
| <b>操作日時</b> |                      | 2022/04/01 12:00:00 |               |                  |              |          |    |         |     |          |      |       |        |   |       |       |             |
|             | ( <del>//</del> 為) ^ |                     | 続けて新規の入力へ 👂   |                  |              |          |    |         |     |          |      |       |        |   |       |       |             |
|             | 乳 たテン                | プレートは               | 次回い降の町        | ण्टार्न् ।       | ህጉብ          | 通面よ      | の回 | 7 14:17 | すこと | ゕ゙゙゙゙゙ゔ゠ | きます  | - (匝  | 7 覧出 ( | 方 | >>>>> | P148  | <b>参昭</b> ) |
|             |                      |                     |               |                  | ~ 10         |          |    | СШ      | 500 |          | 2009 | ° (°J | ОШС    |   |       | 1.140 | BYW.        |
|             | ・仕向送会<br>・輸入信用       | 金依頼 [画面,<br>利伏開設依頼  | 入力]<br>[画面入力] | >>>> F<br>>>>> F | 9.53<br>9.79 | 参照<br>参照 |    |         |     |          |      |       |        |   |       |       |             |